## Como abrir arquivo IFC no Revit (Método 2 -Abertura Direta):

| Na tela de abertura do             | Revit, clique em "abrir"<br>Autodesk Revit 2024 - Info | io            |
|------------------------------------|--------------------------------------------------------|---------------|
| ¢                                  | Arquivos recentes                                      |               |
| Abre um arquivo de modelo do Revit | MODELOS                                                |               |
| FAMILIAS                           | R                                                      |               |
|                                    | Duplex_A_20110907_opti                                 | •<br>Projeto1 |

2 Selecione o arquivo IFC que você quer abrir no Revit

|      | Arauiv     | ns recentes                                   |                     |           |
|------|------------|-----------------------------------------------|---------------------|-----------|
| 8    | Open       |                                               |                     | 1.9       |
|      | Examinar:  | ↓ Downloads                                   |                     | View View |
|      | <u> (1</u> | Nome                                          | Data de modificação | Тіро      |
|      |            | Hoje (5)                                      |                     |           |
| ir   | Histórico  | ESPACADOR_IFC                                 | 23/09/2023 20:16    | Pasta (   |
| 100  |            | PONTALETE JFC                                 | 23/09/2023 20:23    | Pasta c   |
|      |            | Duplex_A_10110907_pptimized.ifc               | 23/09/2023 20:27    | Projet    |
| /o D | ocumentos  |                                               | 22/00/2022 20:13    | Pasta (   |
|      |            | PONTALETE_IFC Tamanho: 5.24 MB                | 1:13                | Pasta (   |
|      |            | Anteriormente nesta se Data de modificação: 2 | 23/09/2023 20:27    |           |
| M    | leu comp   | Add a subheading                              | 20/09/2023 21:22    | Pasta (   |
| r    |            | Como exportar do Revit para o SketchUp        | 20/09/2023 16:58    | Pasta (   |
|      |            | brive-download-20230919T224240Z-001           | 19/09/2023 19:43    | Pasta (   |
| M    | leus locai | 🧫 Add a subheading                            | 20/09/2023 21:19    | Pasta (   |
| 0    |            |                                               | 19/09/2023 19:43    | Pasta (   |
|      | L          | Projeto1.0001                                 | 19/09/2023 19:33    | Projeto   |
|      | Favoritos  | Projeto1 0002                                 | 19/09/2023 20:21    | Projetr   |

## **3** Clique em "Abrir"

| PACADOR_IFC                          | 23/09/2023 20:13         | Pasta (                 | The American Design      |
|--------------------------------------|--------------------------|-------------------------|--------------------------|
| NTALETE_IFC                          | 23/09/2023 20:13         | Pasta (                 |                          |
| iormente nesta semana (13)           |                          | Pevit 2024              |                          |
| ld a subheading                      | 20/09/2023 21:22         | Pasta (                 |                          |
| mo exportar do Revit para o SketchUp | 20/09/2023 16:58         | Pasta (                 | Electrical               |
| ve-download-20230919T224240Z-001     | 19/09/2023 19:43         | Pasta (                 |                          |
| d a subheading                       | 20/09/2023 21:19         | Pasta (                 |                          |
| ve-download-20230919T224240Z-001     | 19/09/2023 19:43         | Pasta (                 | 201 000 00               |
| ojeto1.0001                          | 19/09/2023 19:33         | Projeto                 | Amostra projeto elétrico |
| ojeto1.0002                          | 19/09/2023 20:21         | Projeto                 |                          |
| r Desanexar do arquivo cer           | ntral 🗌 Criar novo local | Cancelar                | HVAC                     |
|                                      |                          |                         |                          |
| daža Annaska                         |                          |                         |                          |
| and Aniostra                         | proj. arquitetura        | Amostra proj. estrutura | Allostia projeto Avac    |
|                                      |                          |                         |                          |
|                                      |                          |                         |                          |
| 6 🖬 🖸 💽 🗖                            | i 👩 🕵 🗎                  | 🎫 🗛 🚬 🕅 🖪               | へ 🕲 奈 (4)) 🖢 💴           |
|                                      |                          |                         |                          |

Abra a planta de piso level 1

4

|                            |                       |               | And a second second second second second second second second second second second second second second second | -                 |                         |                  |
|----------------------------|-----------------------|---------------|----------------------------------------------------------------------------------------------------|-------------------|-------------------------|------------------|
| Arquivo Arquitetura        | Estrutura Aço Pré-r   | noldado Siste | emas Inserir Ano                                                                                               | tar Analisar Mass | a e terreno 🛛 Colaborar | Vista Gerenciar  |
|                            | 🗍 🔠 Janela            | 🔐 Telhado 🔹   | 🗑 Sistema cortina                                                                                              | 🚻 Guarda-corpo 🔹  | 🔊 Texto do modelo       | 🔚 Ambiente       |
| W 0                        | Componente +          | Porro 🖾       | 🗄 Eixo cortina                                                                                                 | 🔄 Rampa           | 戊 Linha do modelo       | 🔄 Separador de   |
| Modificar Parede           | Porta                 | 🥱 Piso 🔹      | 📑 Montante                                                                                                    | 🖉 Escada          | 🔞 Grupo de modelos 🔹    | 🔚 Identificar ar |
| Selecionar 🔫               | Cons                  | truir         |                                                                                                    | Circulação        | Modelo                  | Δ                |
|                            |                       |               |                                                                                                    |                   |                         |                  |
| Navegador de projeto - D   | uplex_A_2 × 📑 Level 2 | ×             |                                                                                                    |                   |                         |                  |
| Q, Pesquisar               |                       |               |                                                                                                    |                   |                         | ~                |
| /istas (todas)             |                       |               |                                                                                                    |                   |                         | 0                |
| + Plantas de piso          |                       |               |                                                                                                    |                   |                         |                  |
| + Plantas de forro         |                       |               |                                                                                                    |                   |                         |                  |
| - + Elevações (Elevação    | o da construção       |               |                                                                                                    |                   |                         |                  |
| 闘 Legendas                 |                       |               |                                                                                                    |                   |                         |                  |
| + III Tabelas/Quantidad    | les (todas)           |               |                                                                                                    |                   |                         |                  |
| Folhas (todas)             |                       |               |                                                                                                    |                   |                         |                  |
| + (P) Grupos               |                       |               |                                                                                                    |                   |                         |                  |
| Vínculos do Revit          |                       |               |                                                                                                    |                   |                         |                  |
|                            |                       |               |                                                                                                    | 0                 |                         |                  |
|                            |                       |               |                                                                                                    |                   |                         |                  |
|                            |                       |               |                                                                                                    |                   |                         |                  |
|                            |                       |               |                                                                                                    |                   |                         |                  |
| Arquitetura                |                       |               | Sistema contina                                                                                                |                   |                         |                  |
| 3                          |                       |               |                                                                                                    |                   | A links de modelo       |                  |
| Modificar Parede           | Porta                 | Porro         |                                                                                                    | Car Kampa         |                         |                  |
| C.I                        | U Coluna +            | Piso *        | Montante                                                                                                    | Circula a         | ['] Grupo de modelos *  | Identificar ar   |
| Selecionar 👻               | Cons                  | atruir        |                                                                                                    | Circulação        | Modelo                  | م<br>م           |
|                            |                       |               |                                                                                                    |                   |                         |                  |
| Navegador de projeto - Di  | uplex_A_2 X L Level 2 | ×             |                                                                                                    |                   |                         |                  |
| O, Pesquisar               |                       |               |                                                                                                    |                   |                         | 0                |
| - 💭 Vistas (todas)         |                       |               |                                                                                                    |                   |                         | Ų                |
| Plantas de piso            |                       |               |                                                                                                    |                   |                         |                  |
| 🛄 Level 1                  |                       |               |                                                                                                    |                   |                         |                  |
| Devel 2                    |                       |               |                                                                                                    |                   |                         |                  |
| 🔲 Roof                     |                       |               |                                                                                                    |                   |                         |                  |
| 🔲 T/FDN                    |                       |               |                                                                                                    |                   |                         |                  |
| 🔲 Terreno                  |                       |               |                                                                                                    |                   |                         |                  |
| + Plantas de forro         |                       |               |                                                                                                    |                   |                         |                  |
| - + Elevações (Elevação    | ) da construção       |               |                                                                                                    |                   |                         |                  |
| Tabelac/Ousetidad          | les (todas)           |               |                                                                                                    | 0                 |                         |                  |
| Folhas (todas)             | (10003)               |               |                                                                                                    |                   |                         |                  |
| 101103100003/              |                       |               |                                                                                                    |                   |                         |                  |
| + PI Familias              |                       |               |                                                                                                    |                   |                         |                  |
| + P Famílias<br>+ M Grupos |                       |               |                                                                                                    |                   |                         |                  |

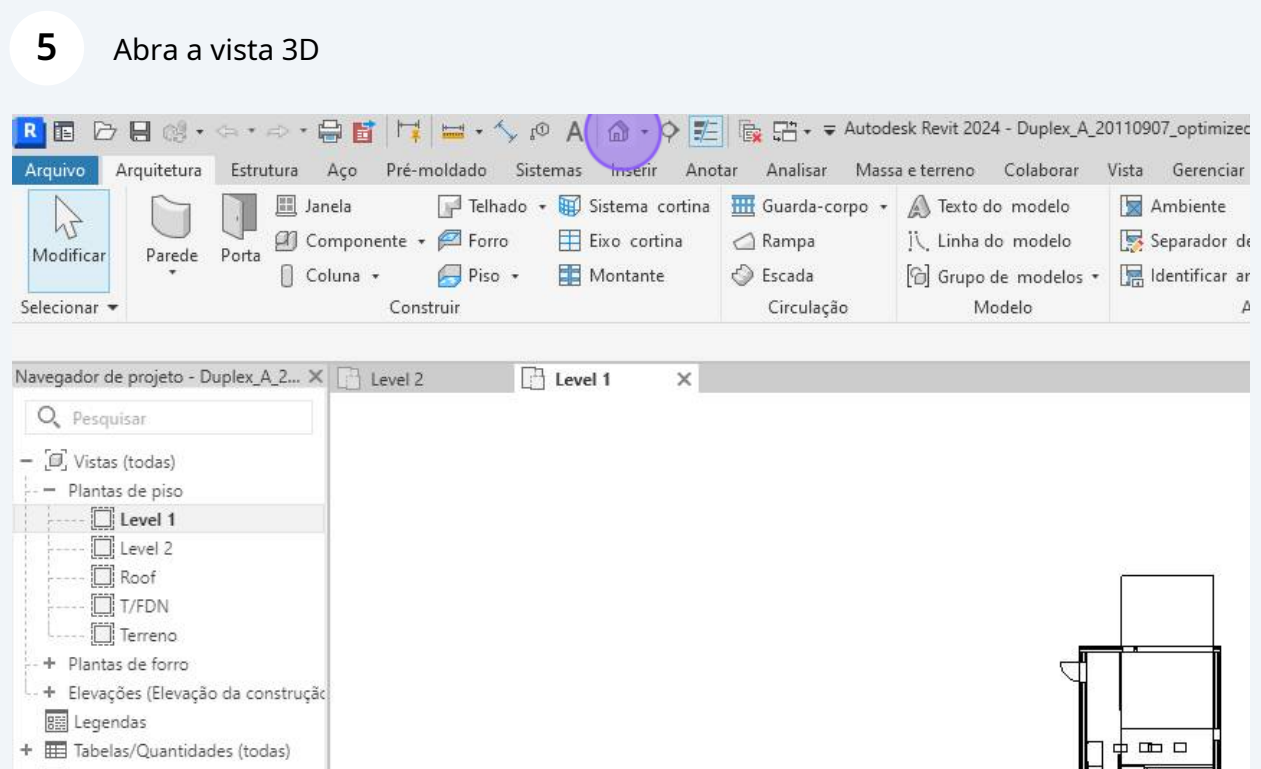

Folhas (todas)

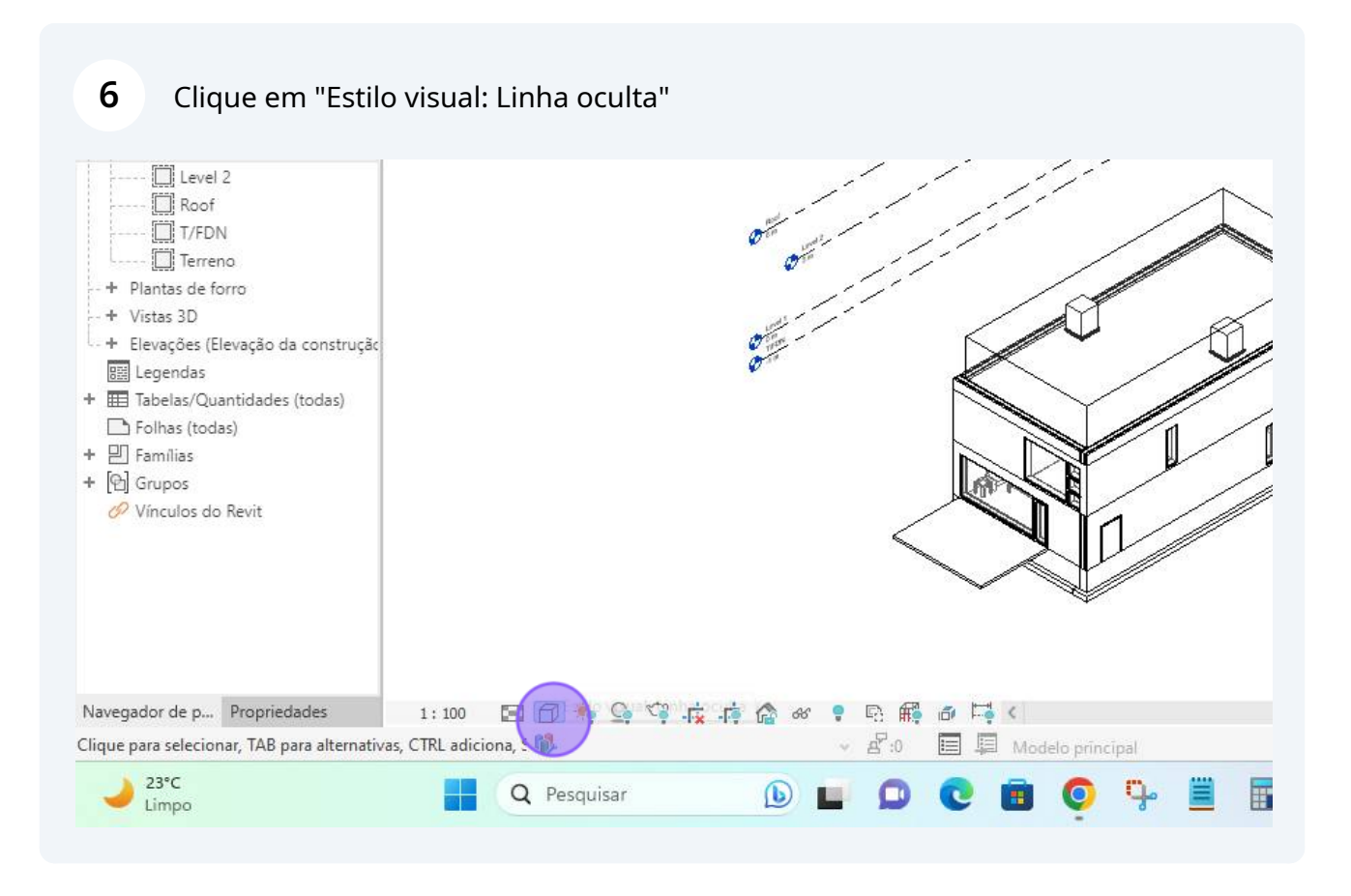

## Selecione sombreado

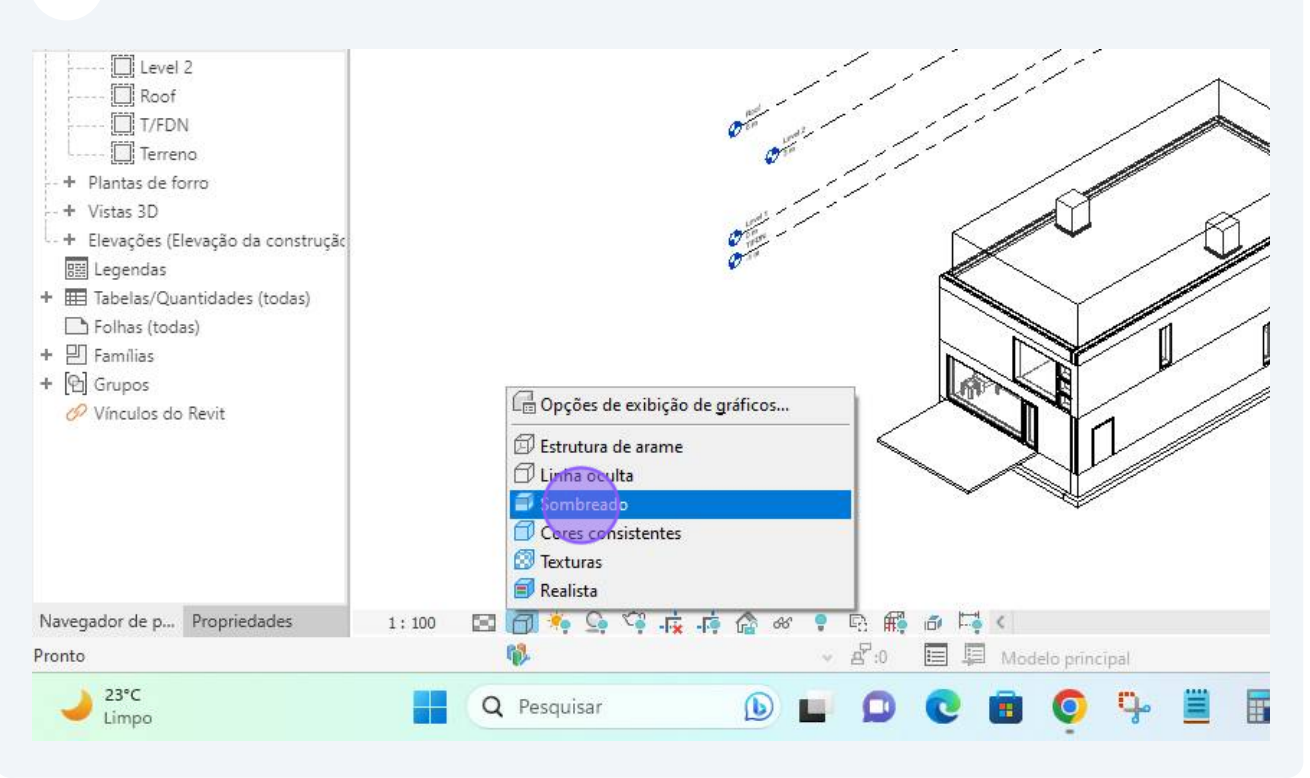

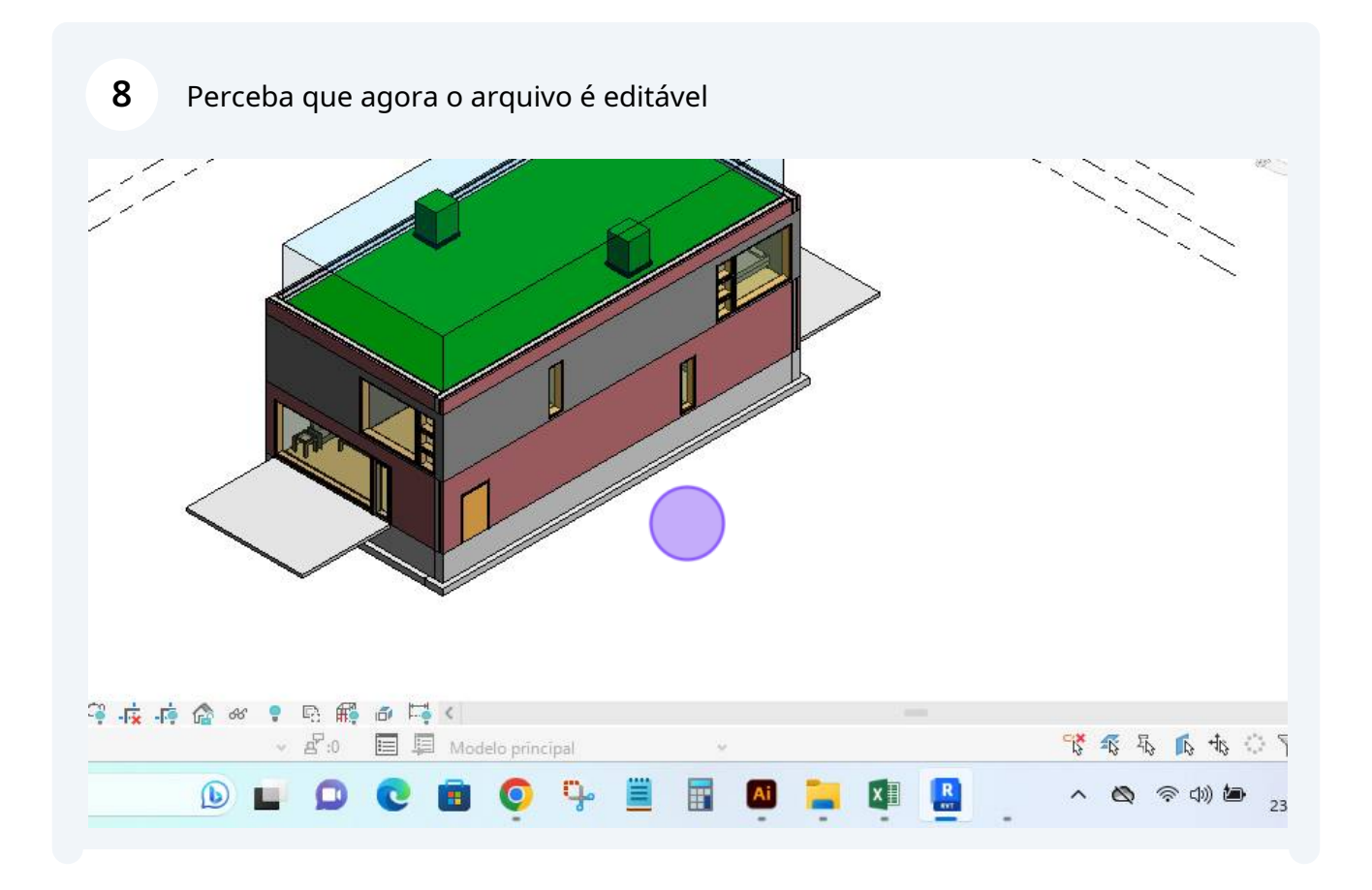

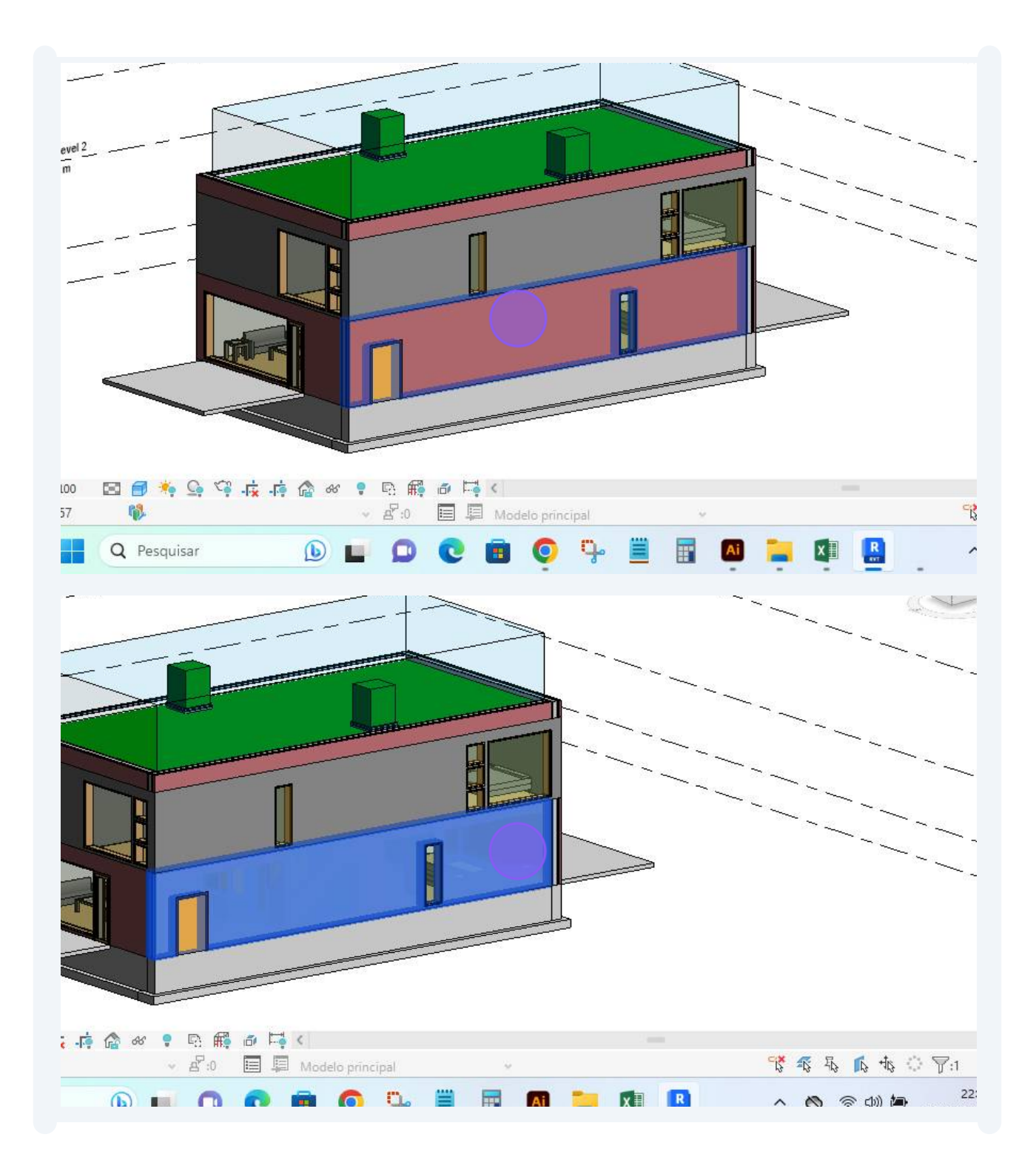

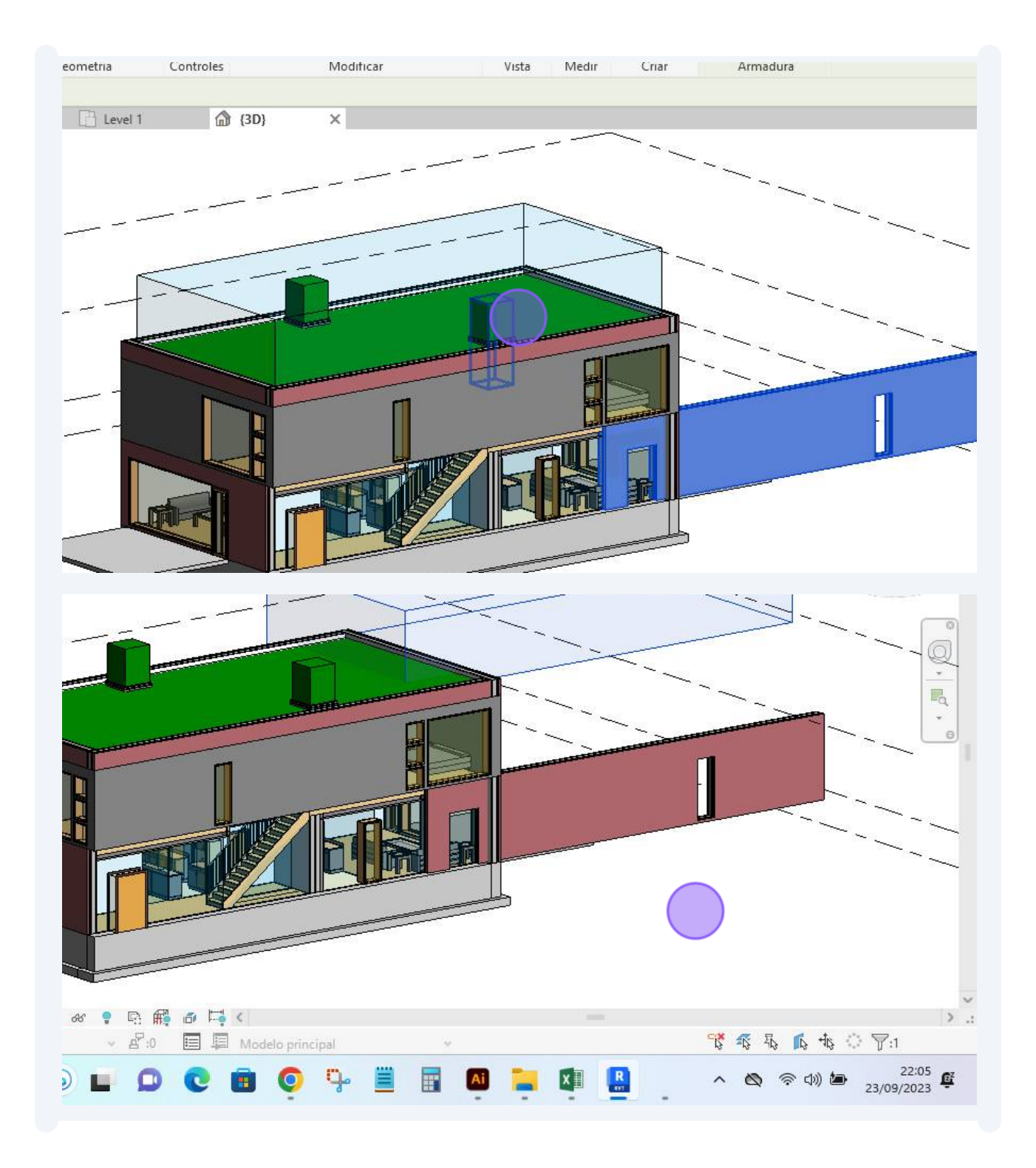

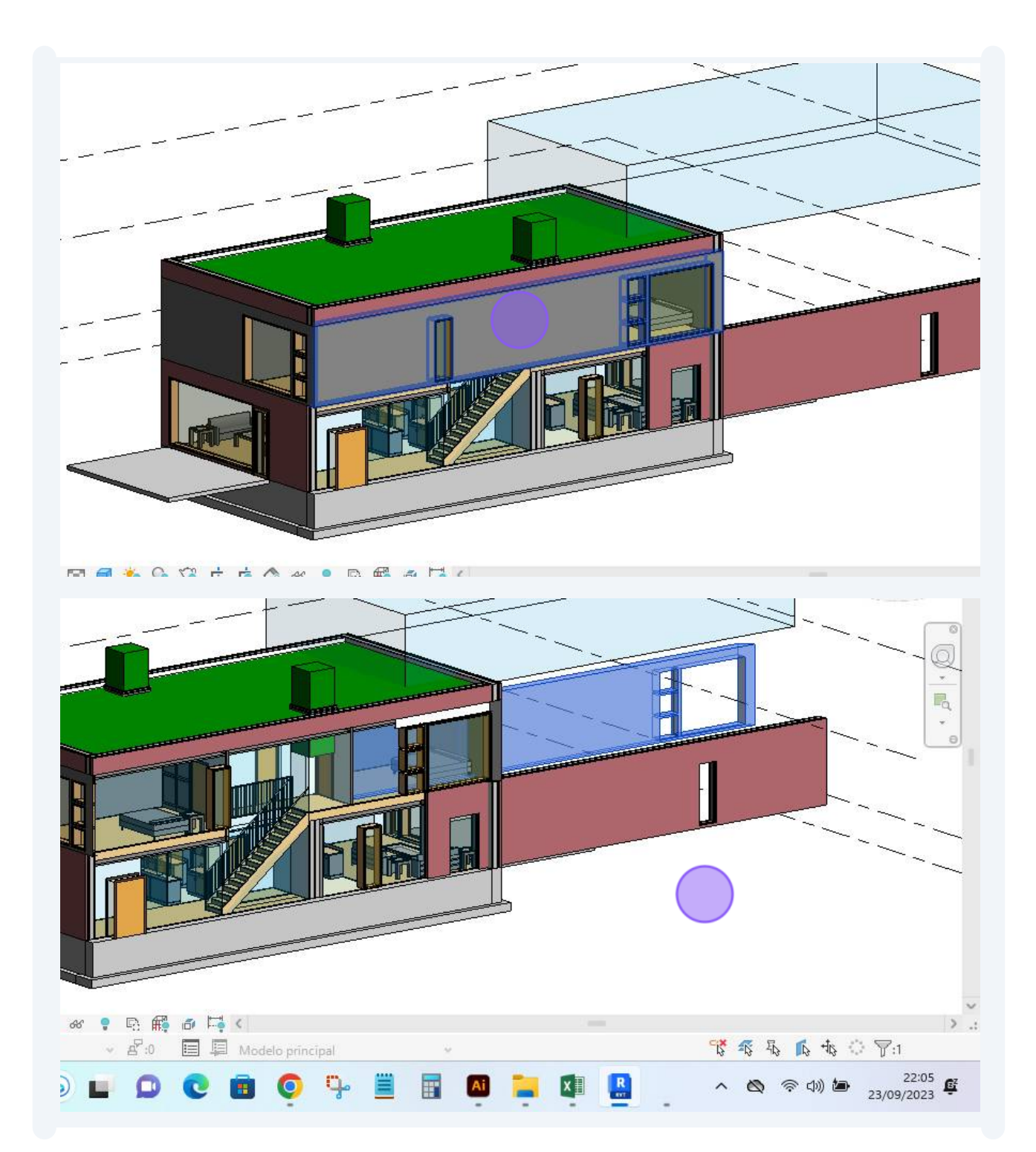

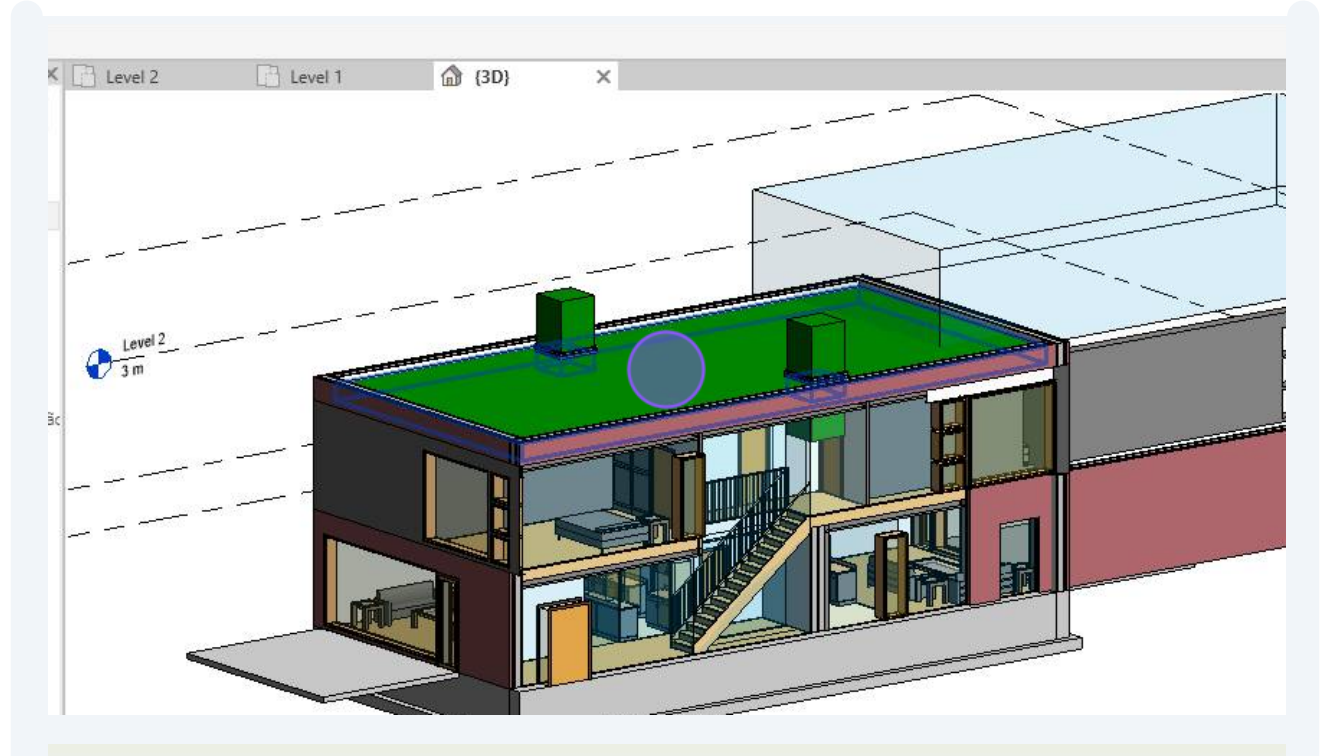

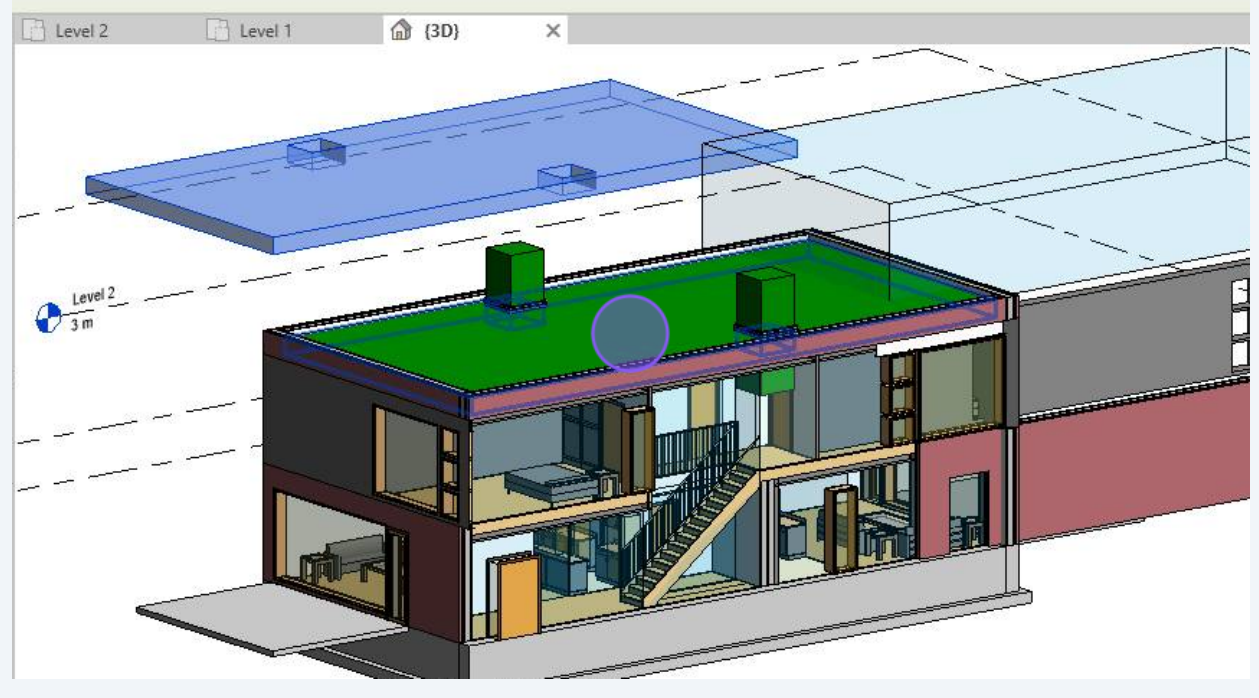

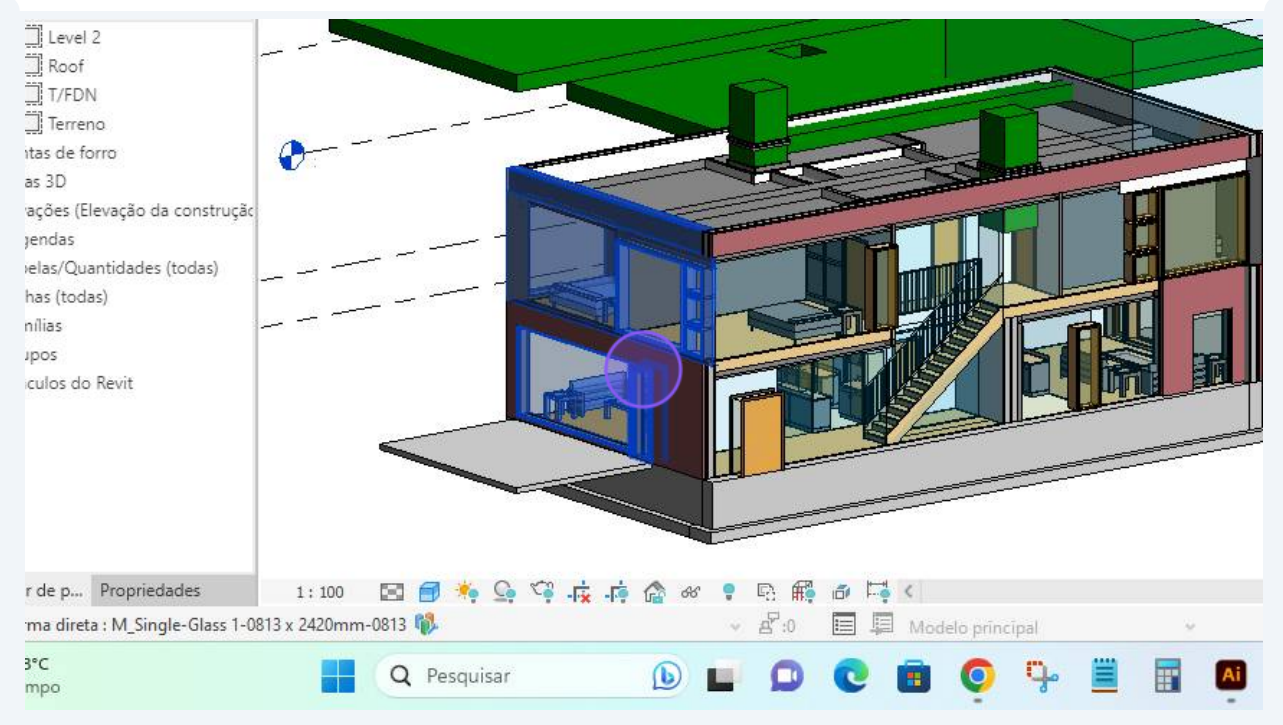

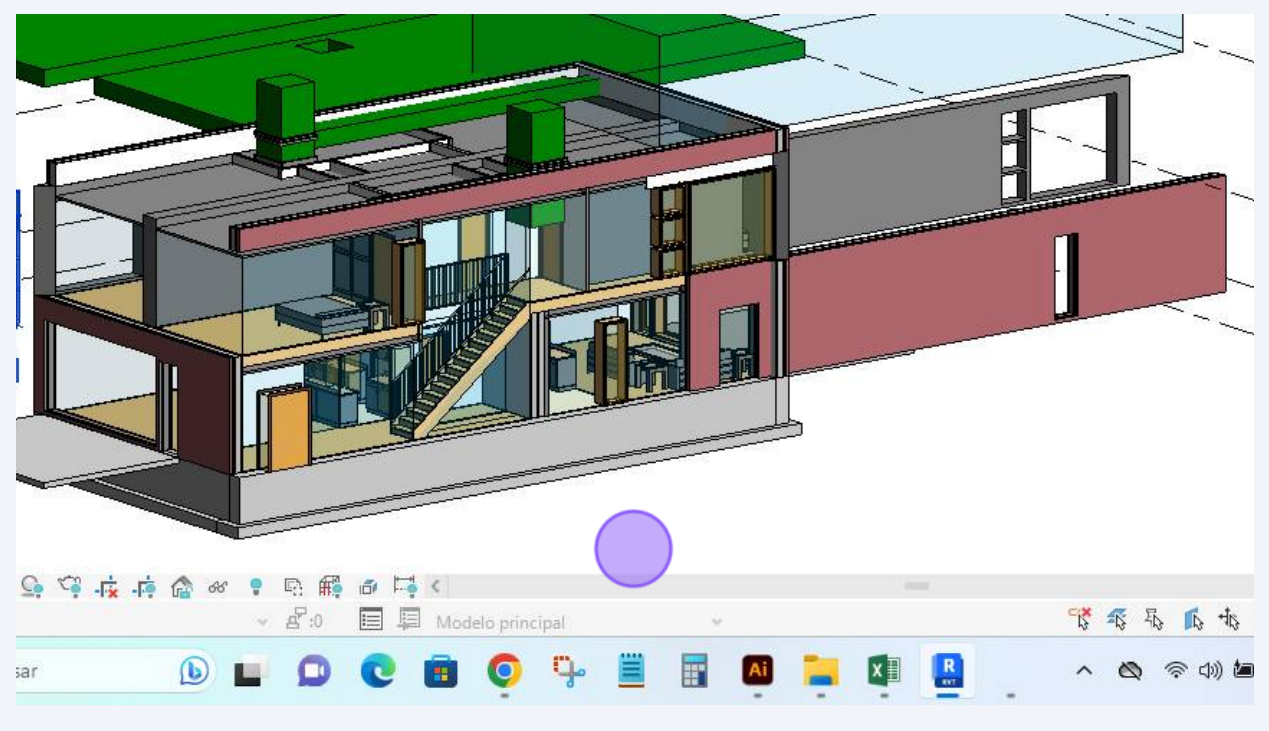